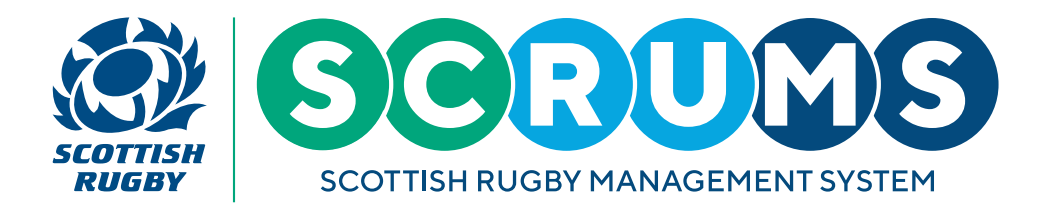

This SCRUMS User Guide will explain how to access and complete the RugbyRight online training course.

## **STEP1**

When you log into SCRUMS, click on 'Browse Courses' on the main menu.

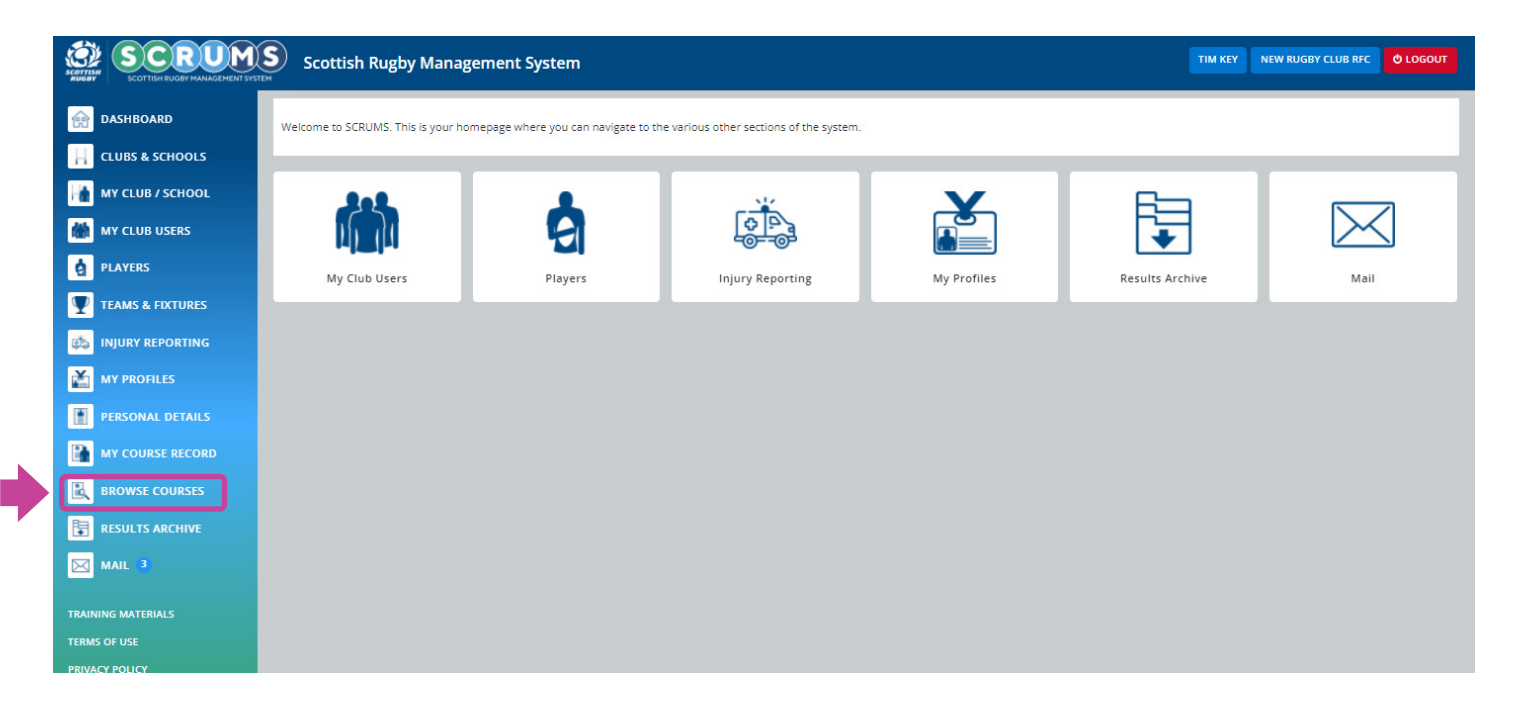

The main menu appears on the left-hand side of the screen on a laptop / PC or you can access it on a mobile device by clicking the three lines at the top right of the screen.

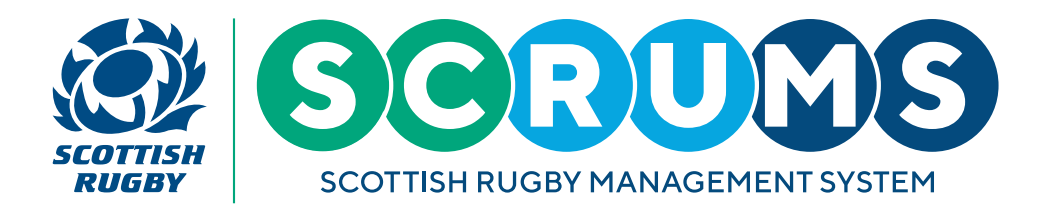

## **STEP 2**

On this page you can view all courses currently offered by Scottish Rugby that can be completed online or booked through SCRUMS.

Under the E-Learning section, there are two Rugby Right Courses to choose from; Rugby Right and Rugby Right: Safeguarding.

- Rugby Right must be completed by all coaches and match officials
- Rugby Right: Safeguarding must be completed by those working with players under the age of 18

Click on each course to view further details.

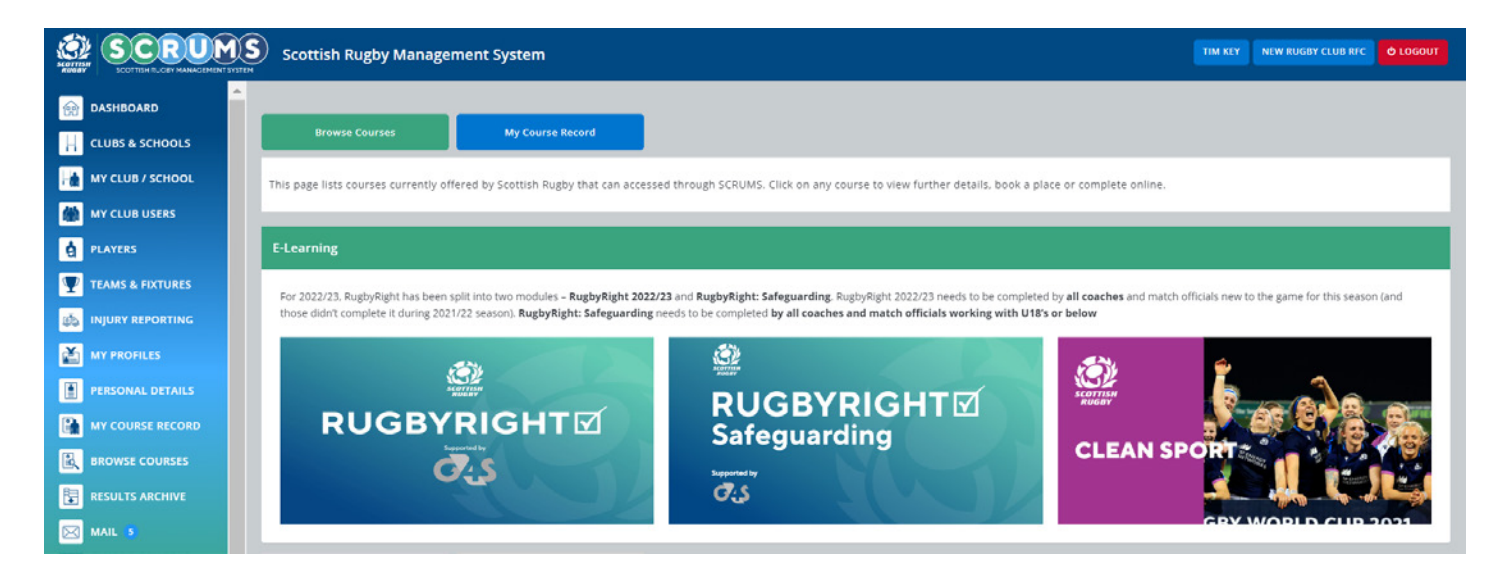

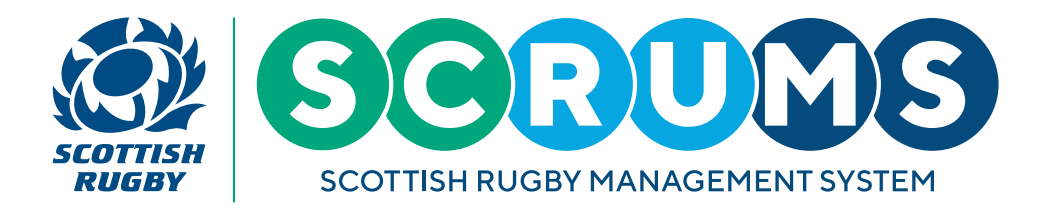

## **STEP 3**

At the bottom of the course information screen, you will see a **'Complete Module'** button. When you click this button, you will be redirected to the Rugby Right Course content, which is hosted on an external platform.

|                                                                                                    | Scottish Rugby Managem | ent System TIM KEY NEW RUGBY CLUB RFC © LOGOUT                                                                                                    |
|----------------------------------------------------------------------------------------------------|------------------------|----------------------------------------------------------------------------------------------------|
| DASHBOARD     Image: CLUBS & SCHOOLS                                                                                                    | Browse Courses         | My Course Record                                                                                                    |
| MY CLUB / SCHOOL                                                                                                    | Course Information     | BACK                                                                                                    |
| PLAYERS                                                                                                    | Rugby Right 2022/23    | E-Learning                                                                                                    |
| Image: Second Second | ∰<br>RUGBYRIGHT⊠<br>⊄  | The 2022/23 version of the RugbyRight course aims to improve standards of player welfare at all levels of the game in Scotland. This course is for coaches and match officials working across the whole playing population and will cover the following areas: - Concussion identification and management - Protective Equipment - Ant Doping - Tackle Safety and laws For 2022/23. RugbyRight has been split into two modules with a separate module to cover Child Protection / Safeguarding. This RugbyRight 2022/23 module needs to be completed by all coaches and match officials new to the game for this season (and those who didn't complete RugbyRight during the 2021/22 season). The RugbyRight: Safeguarding module also needs to be completed by those working with U18s or below. |
| MAIL S                                                                                                    | Modules                |                                                                                                    |
| SCRUMS USER GUIDANCE<br>DOWNLOADS<br>TERMS OF USE                                                                                                    | Rugby Right 2022/23    | COMPLETE MODULE                                                                                                    |
| PRIVACY POLICY<br>COOKIE POLICY                                                                                                    |                        |                                                                                                    |

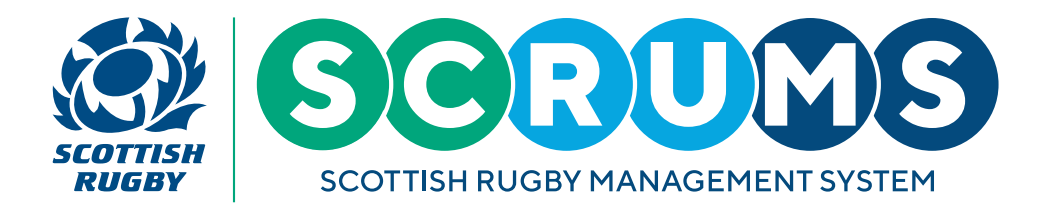

## **STEP 4**

You will be taken to the Rugby Right course page - click 'Start Course' to begin.

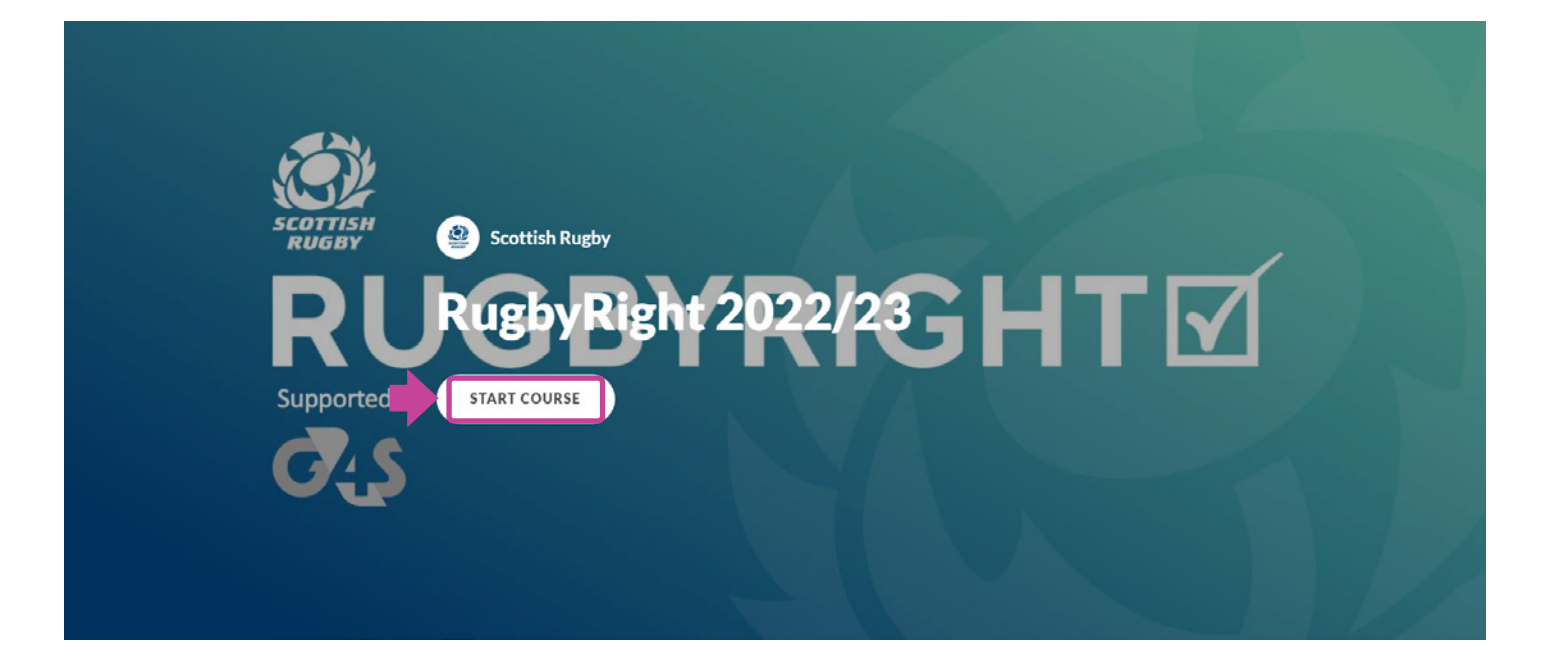

Follow the course instructions and complete each section of the course. When you reach the end of the course, you must click on the **'Complete Rugby Right'** button to record that you have completed the course. When you click on that, you will return to SCRUMS.

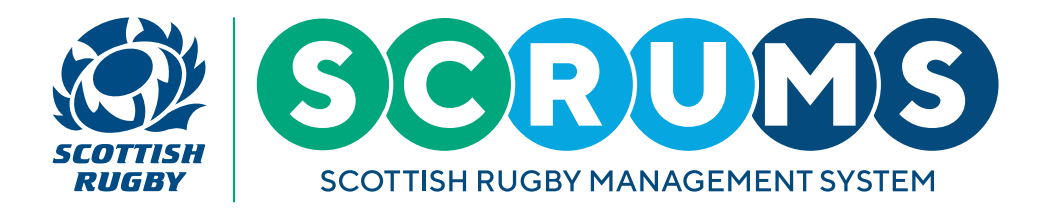

#### **STEP 5**

When you return to SCRUMS, you will see that your '**My Course Record**' page is showing that you have successfully completed the Rugby Right course.

|                      |      | Scottish Rugby Manager                                                      | nent System      |             |                     | TIM KEY NEW RUGBY CLUB RFC Ø LOGOUT |  |  |  |
|----------------------|------|-----------------------------------------------------------------------------|------------------|-------------|---------------------|-------------------------------------|--|--|--|
| DASHBOARD            | ^    |                                                                             |                  |             |                     |                                     |  |  |  |
| 📙 ссляз & асноог     | s    | Browse Courses                                                              | My Course Record |             |                     |                                     |  |  |  |
| MY CLUB / SCHOO      | DL . | This page will list any courses you have completed or are booked to attend. |                  |             |                     |                                     |  |  |  |
| MY CLUB USERS        |      |                                                                             |                  |             |                     |                                     |  |  |  |
| PLAYERS              |      | My Bookings                                                                 |                  |             |                     |                                     |  |  |  |
| TEAMS & FIXTURE      | s    |                                                                             |                  |             |                     |                                     |  |  |  |
| 👸 INJURY REPORTIN    | G    | Completed                                                                   |                  |             |                     |                                     |  |  |  |
| MY PROFILES          |      |                                                                             |                  |             |                     |                                     |  |  |  |
|                      | s    |                                                                             |                  | Course Type | Course Name         | Passed Date                         |  |  |  |
| MY COURSE RECO       | RD   |                                                                             |                  |             |                     |                                     |  |  |  |
|                      | 5    | <del>o</del> s                                                              |                  | E-Learning  | Rugby Right 2022/23 | 28/07/2022                          |  |  |  |
|                      |      |                                                                             |                  |             |                     |                                     |  |  |  |
| MAIL S               |      |                                                                             |                  |             |                     |                                     |  |  |  |
| SCRUMS USER GUIDANCE |      |                                                                             |                  |             |                     |                                     |  |  |  |
| DOWNLOADS            |      |                                                                             |                  |             |                     |                                     |  |  |  |
| TERMS OF USE         |      |                                                                             |                  |             |                     |                                     |  |  |  |
| PRIVACY POLICY       |      |                                                                             |                  |             |                     |                                     |  |  |  |
| COOKIE POLICY        |      |                                                                             |                  |             |                     |                                     |  |  |  |
| ACCESSIBILITY        |      |                                                                             |                  |             |                     |                                     |  |  |  |